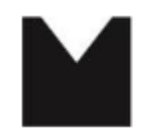

Staatliche Hochschule für Musik und Darstellende Kunst Mannheim University of Music and Performing Arts

## Nkoda: Log-In-Anleitung:

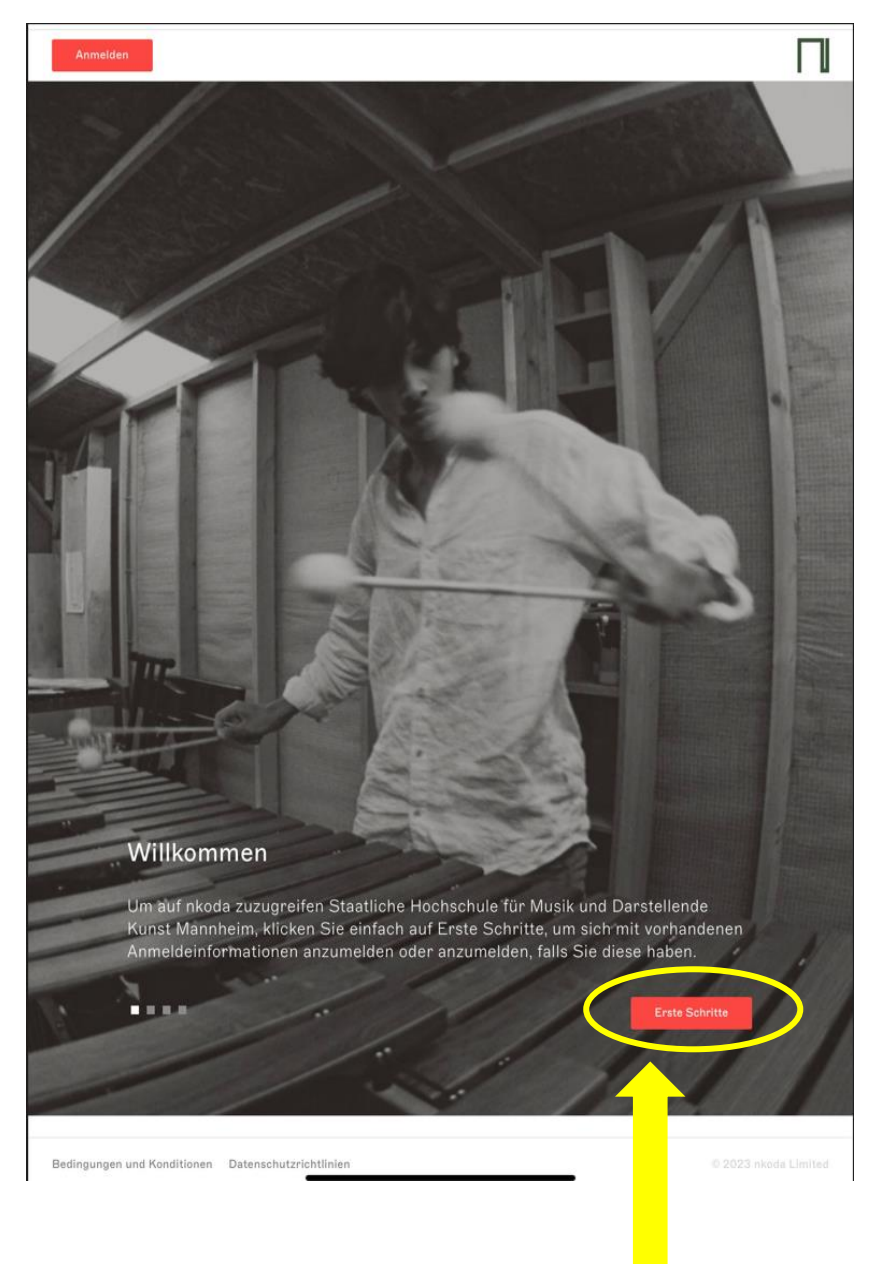

Bitte klicken Sie auf "Erste Schritte".

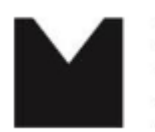

Staatliche Hochschule für Musik und Darstellende Kunst Mannheim University of Music and Performing Arts

| $\leftarrow \  \  \rightarrow$ | C          |         | app2.nkoda.com                                                                                                    | \$ | Û | 7 *** |
|--------------------------------|------------|---------|----------------------------------------------------------------------------------------------------|----|---|-------|
| Anmelden                       |            |         |                                                                                                    |    |   |       |
|                                | •          | 1       | Schritt 1 von 2<br>Erstelle dein Konto, um auf nkoda<br>zuzugreifen mit Staatliche<br>Hochschule für Musik und<br>Darstellende Kunst Mannheim | C  |   |       |
|                                |            |         | Sie sind fast da und haben vollen Zugriff auf alle Produkte<br>und Dienstleistungen von nkoda.                                                |    |   |       |
|                                |            |         | Mit Email registrieren                                                                                                    | •  |   |       |
|                                |            |         | 🔹 Registrieren mit Apple                                                                                                    |    |   |       |
|                                |            |         | 🎰 Melde dich bei einer Institution an                                                                                                    |    |   |       |
|                                |            |         | G Registrieren mit Google                                                                                                    |    |   |       |
|                                |            |         | Registrieren mit Facebook                                                                                                    |    |   |       |
|                                |            |         | 🔏 Registrieren mit WeChat                                                                                                    |    |   |       |
|                                |            |         | S Melde dich bei Sina Weibo an                                                                                                    |    |   |       |
|                                |            |         |                                                                                                    |    |   |       |
|                                |            |         |                                                                                                    |    |   |       |
|                                |            |         |                                                                                                    |    |   |       |
|                                |            |         |                                                                                                    |    |   |       |
| Bedingungen un                 | d Konditio | nen Dat | enschutzrichtlinien                                                                                                    |    |   |       |

Wählen Sie die Option "Mit Email registrieren".

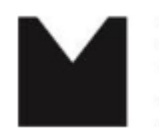

Staatliche Hochschule für Musik und Darstellende Kunst Mannheim University of Music and Performing Arts

| $\leftarrow$ $\rightarrow$ C ( | app2.nkoda.com                                                                                                    | Ŷ | Û | 7 | •••       |
|--------------------------------|----------------------------------------------------------------------------------------------------|---|---|---|-----------|
| ÷                              |                                                                                                    |   |   |   | $\square$ |
| <                              | Schrift 1 von 2<br>Erstelle dein Konto, um auf nkoda<br>zuzugreifen mit Staatliche<br>Hochschule für Musik und<br>Darstellende Kunst Mannheim<br>Sie sind fast da und haben vollen Zugriff auf alle<br>Produkte und Dienstleistungen von nkoda.<br>Vollständiger Name<br>Email Adresse<br>Bitte stellen Sie sicher, dass Sie Ihre institutionelle E-Mail-<br>Adresse verwenden, falls Sie eine haben.<br>Passwort<br>Esstätige Passwort<br>Institutionelle Rolle<br>Dies hilft uns, Ihre Erfahrung zu personalisieren. |   |   |   |           |
|                                | Indem Sie fortfahren, stimmen Sie den<br>Bedingungen und Konditionen und Datenschutzrichtlinien .<br>Registrieren                                                                                                    |   |   |   |           |

Nach Eingabe Ihres Namens und der Hochschul-E-Mail-Adresse vergeben Sie ein frei wählbares Passwort und wählen aus dem Drop-Down-Menu Ihre institutionelle Rolle aus (z.B. "student", "teacher" etc.).

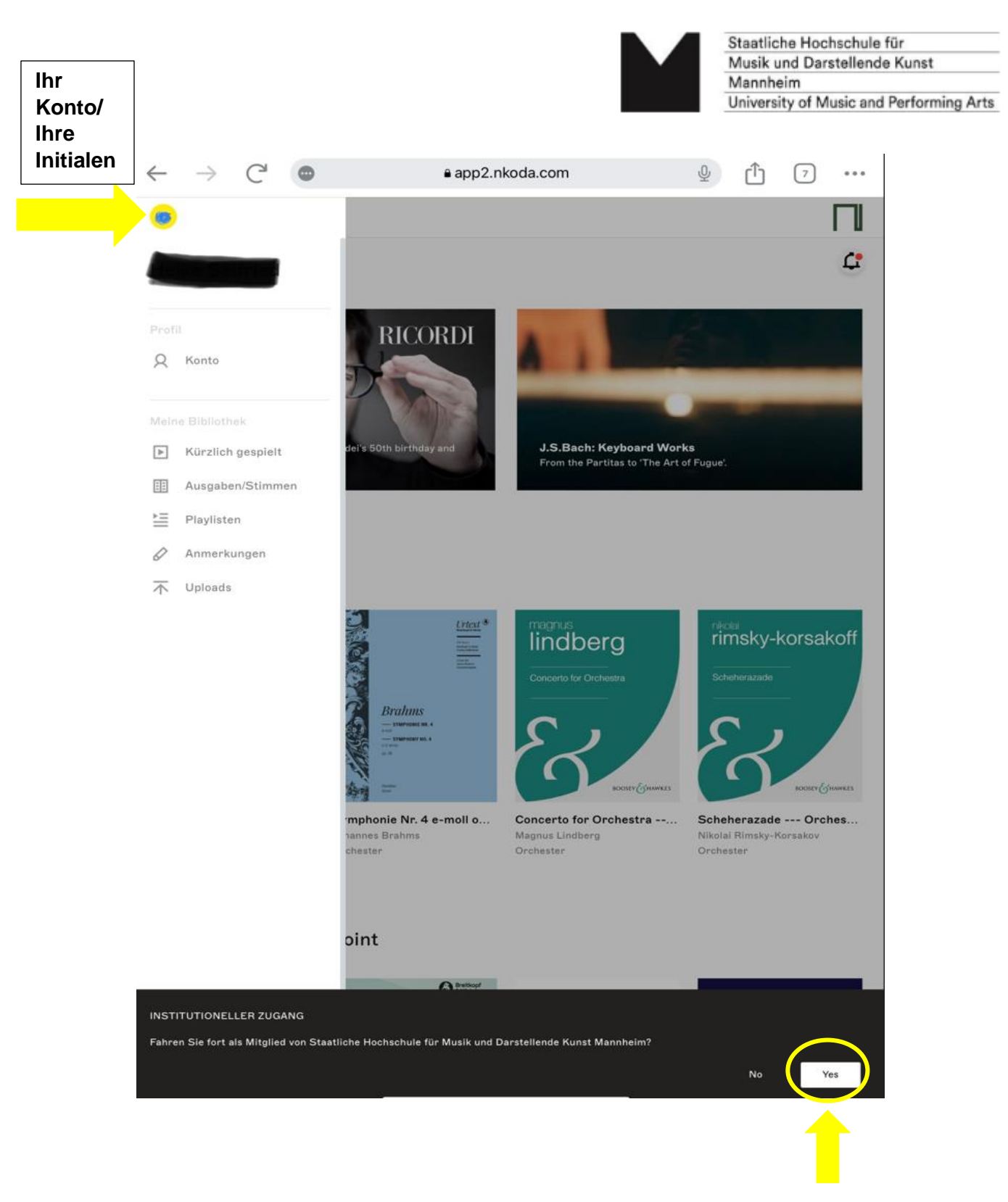

Bitte auf "Yes" klicken, um die Zugehörigkeit zur SHMDK Mannheim zu bestätigen!